# 配置 GRE 与 IPSec,以实现 IPX 路由

## 目录

<u>简介</u> <u>开始使件</u> <u>使供</u> <u>的快条的组件</u> <u>为始条的组件</u> <u>为加置路</u> <u>的四置路</u> <u>的四道路置</u> <u>小面的障排的的障排的的</u> <u>就的w排除命令</u> <u>加美</u>

## <u>简介</u>

本文档介绍了在两个路由器之间使用通用路由封装 (GRE) 隧道的 IP 安全 (IPSec) 配置。IPSec可以 用于加密GRE隧道,为非IP数据流(例如Novell互联网络信息包交换(IPX)、AppleTalk等等)提供 网络层安全。此示例中的 GRE 隧道仅用于传输非 IP 流量。因此,隧道并没有配置任何 IP 地址。 以下是一些配置注意事项:

- 使用IOS 12.2(13)T软件和更新版本(更高编号的T系列软件、12.3版本和更新版本),所配置的 IPSec加密映射只需适用于物理接口,不再要求适用于GRE隧道接口。在此版本之前的软件版 本中,IPSec加密映射需同时应用于隧道接口和物理接口。在使用12.2.(13)T软件时物理接口 和隧道接口发生加密映射,稍后它将开始工作。但是,Cisco强烈建议您仅在物理接口上应用 它。
- 在应用加密映射之前,请确保 GRE 隧道可以正常工作。
- 加密访问控制列表 (ACL) 应将 GRE 纳为允许的协议。例如, access-list 101 permit gre*host #.#.#.# host #.#.#.*(其中,第一个主机号码是 GRE 隧道的隧道源的 IP 地址,第二个主机号
   码是隧道目标的 IP 地址)。
- 使用物理接口(或环回接口)IP 地址识别 Internet Key Exchange (IKE) 对等体。
- 由于 bug,在 Cisco IOS 版本的某些早期版本中,必须禁用隧道接口的快速交换,才能使其正常工作。关闭隧道接口的的快速交换。有关此问题的 bug 详情,请参阅 <u>CSCdm10376(仅限</u><u>注册用户)。</u>

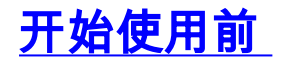

## <u>先决条件</u>

尝试此配置之前,请确保满足下列前提条件:

- IPX 配置和路由的相关知识
- GRE 隧道的相关知识和配置
- IPSec 的工作知识和配置

## <u>使用的组件</u>

本文档中的信息基于以下软件和硬件版本。

- Cisco IOS® 软件版本 12.2(7)
- 思科 3600 系列路由器

本文档中的信息都是基于特定实验室环境中的设备创建的。本文档中使用的所有设备最初均采用原 始(默认)配置。如果您是在真实网络上操作,请确保您在使用任何命令前已经了解其潜在影响。

### <u>规则</u>

有关文档规则的详细信息,请参阅 Cisco 技术提示规则。

## <u>配置</u>

本部分提供有关如何配置本文档所述功能的信息。

**注:要**查找有关本文档中使用的命令的其他信息,请使用命<u>令查找工</u>具(<u>仅注</u>册客户)。

### <u>网络图</u>

本文档使用下图所示的网络设置。

## **IPX Network AA**

IPX Network BB

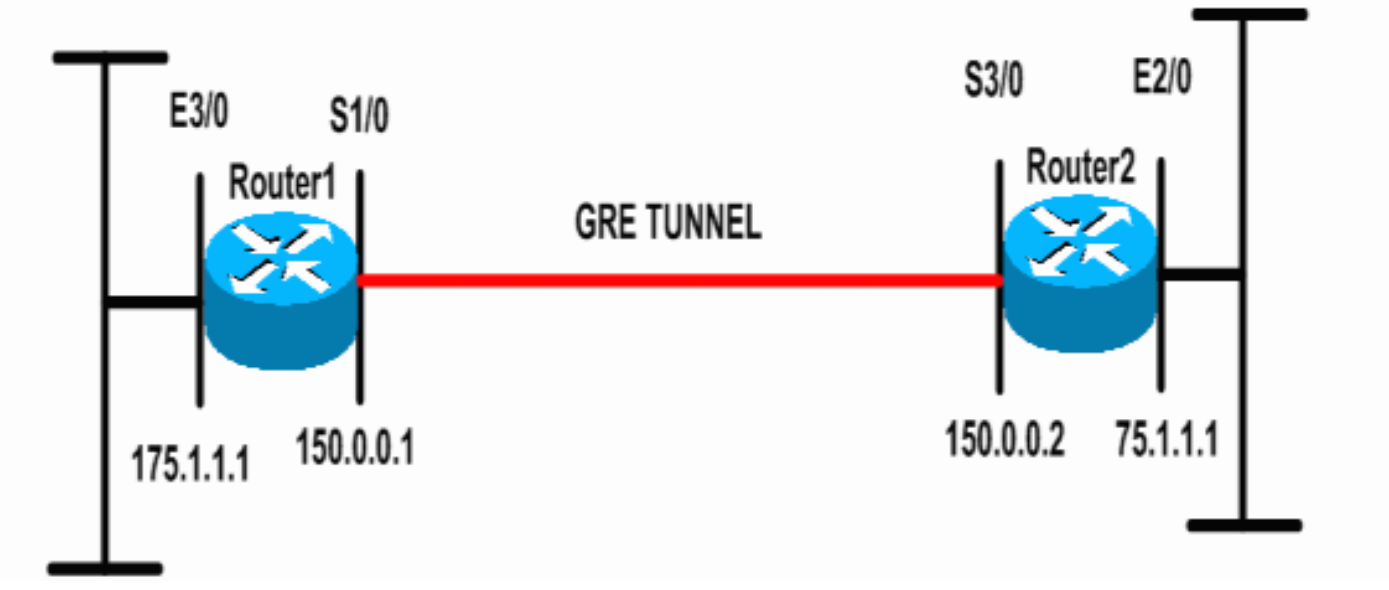

本文档使用如下所示的配置。

#### 路由器1 Current configuration: 1300 bytes 1 version 12.2 service timestamps debug datetime msec service timestamps log datetime msec no service password-encryption hostname Router1 1 ip subnet-zero ! !--- Enables IPX routing. ipx routing 00e0.b064.258e !--- Defines the IKE policy identifying the parameters for building IKE SAs. crypto isakmp policy 10 authentication pre-share group 2 lifetime 3600 !--- Defines the pre-shared key for the remote peer. crypto isakmp key cisco address 200.1.1.1 1 !--- Defines the transform set to be used for IPSec SAs. crypto ipsec transform-set tunnelset esp-des esp-md5hmac ! !--- Configures the router to use the address of Loopback0 interface !--- for IKE and IPSec traffic. crypto map toBB local-address Loopback0 !--- Defines a crypto map to be used for establishing IPSec SAs. crypto map toBB 10 ipsec-isakmp set peer 200.1.1.1 set transform-set tunnelset match address 101 interface Loopback0 ip address 100.1.1.1 255.255.255.0 ! !--- Configures a GRE tunnel for transporting IPX traffic. interface Tunnel0 no ip address ipx network CC tunnel source Serial1/0 tunnel destination 150.0.0.2 interface Serial1/0 ip address 150.0.0.1 255.255.255.0 !--- Applies the crypto map to the physical interface used !--- for carrying GRE tunnel traffic. crypto map toBB !

interface Ethernet3/0

```
ip address 175.1.1.1 255.255.255.0
ipx network AA
!--- Output suppressed. ip classless ip route 0.0.0.0
0.0.0.0 150.0.0.2 no ip http server ! !--- Configures
GRE tunnel traffic to be encrypted using IPSec. access-
list 101 permit gre host 150.0.0.1 host 150.0.0.2
!
line con 0
transport input none
line aux 0
line vty 0 4
login
!
end
路由器2
Current configuration:1525 bytes
!
version 12.2
service timestamps debug datetime msec
service timestamps log datetime msec
no service password-encryption
1
hostname Router2
!
ip subnet-zero
1
!--- Enables IPX routing. ipx routing 0010.7b37.c8ae
!
!--- Defines the IKE policy identifying the parameters
for building IKE SAs.
crypto isakmp policy 10
authentication pre-share
group 2
lifetime 3600
!--- Defines the pre-shared key for the remote peer.
crypto isakmp key cisco address 100.1.1.1
!--- Defines the transform set to be used for IPSec SAs.
crypto ipsec transform-set tunnelset esp-des esp-md5-
hmac
!--- Configures the router to use the address of
Loopback0 interface !--- for IKE and IPSec traffic.
crypto map toAA local-address Loopback0
!--- Defines a crypto map to be used for establishing
IPSec SAs.
crypto map toAA 10 ipsec-isakmp
set peer 100.1.1.1
set transform-set tunnelset
match address 101
interface Loopback0
ip address 200.1.1.1 255.255.255.0
1
!--- Configures a GRE tunnel for transporting IPX
traffic interface Tunnel0
no ip address
ipx network CC
 tunnel source Serial3/0
```

```
tunnel destination 150.0.0.1
interface Ethernet2/0
ip address 75.1.1.1 255.255.255.0
ipx network BB
interface Serial3/0
ip address 150.0.0.2 255.255.255.0
clockrate 9600
!--- Applies the crypto map to the physical interface
used !--- for carrying GRE tunnel traffic. crypto map
toAA
1
!--- Output suppressed. ip classless ip route 0.0.0.0
0.0.0.0 150.0.0.1 no ip http server ! !--- Configures
GRE tunnel traffic to be encrypted using IPSec. access-
list 101 permit gre host 150.0.0.2 host 150.0.0.1
line con 0
transport input none
line aux 0
line vty 0 4
login
!
end
```

## <u>验证</u>

本部分所提供的信息可用于确认您的配置是否正常工作。

<u>命令输出解释程序工具(仅限注册用户)支持某些</u> show <mark>命令,使用此工具可以查看</mark>对 show 命令 输出的分析。

- show ipx interface 显示设备上配置的 IPX 接口的状态和参数,如 IPX 网络和节点地址。
- show ipx route 显示 IPX 路由表的内容。
- <u>show crypto isakmp sa</u> 通过显示路由器的 IKE SA 显示第 1 阶段的安全关联。显示的状态应 为 QM\_IDLE, IKE SA 才会被视为打开且能够正常运行。
- <u>show crypto ipsec sa</u> 通过显示路由器的活动 IPSec SA 的详细列表,显示第 2 阶段的安全 关联。
- <u>show crypto map</u> 显示路由器上配置的加密映射,及其详情(如加密访问列表、转换集和对 等体等)。
- <u>show crypto engine connections active</u> 显示活动 SA 的列表,以及与这些 SA 关联的接口、 转换和计数器。

### <u>show 输出示例</u>

当在发往Router2的Router1上执行IPX **ping**命令时,本部分捕获设备Router1上的**show**命令输出。 Router2的输出类似。输出中的关键参数以**粗体**显示。有关命令输出的解释,请参阅 <u>IP 安全故障排</u> <u>除 — 了解和使用 debug 命令文档。</u>

Router1#show ipx interface ethernet 3/0

Ethernet3/0 is up, line protocol is up
IPX address is AA.00b0.64cb.eab1, NOVELL-ETHER [up]
Delay of this IPX network, in ticks is 1 throughput 0 link delay 0

```
IPXWAN processing not enabled on this interface.
!--- Output suppressed. Router2#show ipx interface ethernet 2/0
Ethernet2/0 is up, line protocol is up
  IPX address is BB.0002.16ae.c161, NOVELL-ETHER [up]
 Delay of this IPX network, in ticks is 1 throughput 0 link delay 0
  IPXWAN processing not enabled on this interface.
!--- Output suppressed. Router1#show ipx route
Codes: C - Connected primary network, c - Connected secondary network
      S - Static, F - Floating static, L - Local (internal), W - IPXWAN
      R - RIP, E - EIGRP, N - NLSP, X - External, A - Aggregate
       s - seconds, u - uses, U - Per-user static/Unknown, H - Hold-down
3 Total IPX routes. Up to 1 parallel paths and 16 hops allowed.
No default route known.
С
         AA (NOVELL-ETHER), Et3/0
С
         CC (TUNNEL),
                            Tu0
         BB [151/01] via CC.0010.7b37.c8ae,
R
                                                    56s, Tu0
Router2#show ipx route
Codes: C - Connected primary network,
                                       c - Connected secondary network
      S - Static, F - Floating static, L - Local (internal), W - IPXWAN
      R - RIP, E - EIGRP, N - NLSP, X - External, A - Aggregate
       s - seconds, u - uses, U - Per-user static/Unknown, H - Hold-down
3 Total IPX routes. Up to 1 parallel paths and 16 hops allowed.
No default route known.
         BB (NOVELL-ETHER), Et2/0
С
С
         CC (TUNNEL), Tu0
         AA [151/01] via
                           CC.00e0.b064.258e, 8s, Tu0
R
Router1#ping ipx BB.0010.7b37.c8ae
Type escape sequence to abort.
Sending 5, 100-byte IPX Novell Echoes to BB.0002.16ae.c161, timeout is 2 seconds:
11111
Success rate is 100 percent (5/5), round-trip min/avg/max = 52/53/56 ms
Router2#ping ipx AA.00b0.64cb.eab1
Type escape sequence to abort.
Sending 5, 100-byte IPX Novell Echoes to AA.00b0.64cb.eab1, timeout is 2 seconds:
11111
Success rate is 100 percent (5/5), round-trip min/avg/max = 52/53/56 ms
Router1#show crypto isakmp sa
dst
               src
                              state
                                               conn-id
                                                         slot
                                                5
200.1.1.1
              100.1.1.1
                             QM_IDLE
                                                         0
Router1#show crypto ipsec sa detail
interface: Serial1/0
   Crypto map tag: toBB, local addr. 100.1.1.1
   local ident (addr/mask/prot/port): (150.0.0.1/255.255.255.255/47/0)
   remote ident (addr/mask/prot/port): (150.0.0.2/255.255.255.255/47/0)
   current_peer: 200.1.1.1
    PERMIT, flags={origin_is_acl,}
    #pkts encaps: 343, #pkts encrypt: 343, #pkts digest 343
```

```
#pkts decaps: 343, #pkts decrypt: 343, #pkts verify 343
    #pkts compressed: 0, #pkts decompressed: 0
    #pkts not compressed: 0, #pkts compr. failed: 0, #pkts decompress failed: 0
    #pkts no sa (send) 1, #pkts invalid sa (rcv) 0
    #pkts encaps failed (send) 0, #pkts decaps failed (rcv) 0
    #pkts invalid prot (recv) 0, #pkts verify failed: 0
    #pkts invalid identity (recv) 0, #pkts invalid len (rcv) 0
    #pkts replay rollover (send): 0, #pkts replay rollover (rcv) 0
    ##pkts replay failed (rcv): 0
    #pkts internal err (send): 0, #pkts internal err (recv) 0
     local crypto endpt.: 100.1.1.1, remote crypto endpt.: 200.1.1.1
    path mtu 1500, ip mtu 1500, ip mtu interface Serial1/0
     current outbound spi: CB6F6DA6
     inbound esp sas:
     spi: 0xFD6F387(265745287)
       transform: esp-des esp-md5-hmac ,
       in use settings ={Tunnel, }
       slot: 0, conn id: 2010, flow_id: 11, crypto map: toBB
        sa timing: remaining key lifetime (k/sec): (4607994/1892)
        IV size: 8 bytes
       replay detection support: Y
     inbound ah sas:
     inbound pcp sas:
     outbound esp sas:
     spi: 0xCB6F6DA6(3413077414)
       transform: esp-des esp-md5-hmac ,
       in use settings ={Tunnel, }
        slot: 0, conn id: 2011, flow_id: 12, crypto map: toBB
       sa timing: remaining key lifetime (k/sec): (4607994/1892)
       IV size: 8 bytes
        replay detection support: Y
     outbound ah sas:
     outbound pcp sas:
Router1#show crypto map
Crypto Map: "toBB" idb: Loopback0 local address: 100.1.1.1
Crypto Map "toBB" 10 ipsec-isakmp
       Peer = 200.1.1.1
        Extended IP access list 101
            access-list 101 permit gre host 150.0.0.1 host 150.0.0.2
        Current peer: 200.1.1.1
        Security association lifetime: 4608000 kilobytes/3600 seconds
        PFS (Y/N): N
        Transform sets={ tunnelset, }
        Interfaces using crypto map toBB:
                Serial1/0
```

#### Router1#show crypto engine connections active

| ID   | Interface     | IP-Address    | State | Algorithm          | Encrypt | Decrypt |
|------|---------------|---------------|-------|--------------------|---------|---------|
| 5    | <none></none> | <none></none> | set   | HMAC_SHA+DES_56_CB | 0       | 0       |
| 2010 | Serial1/0     | 150.0.0.1     | set   | HMAC_MD5+DES_56_CB | 0       | 40      |

0

45

## <u>故障排除</u>

本部分提供的信息可用于对配置进行故障排除。

## <u>故障排除命令</u>

注意:在发出debug命令之前,请参<u>阅有关Debug命令的重要信息</u>。

- debug crypto engine 显示有关执行加密或解密过程的加密引擎的信息。
- debug crypto ipsec 查看第2阶段的 IPSec 协商。
- debug crypto isakmp 查看第 1 阶段的 IKE 协商。

### <u>调试输出示例</u>

本部分捕获了配置 IPSec 的路由器上的 debug 命令输出。在 Router1 上对 Router2 执行 IPX **ping** 命令。

- <u>路由器1</u>
- <u>路由器2</u>

#### <u>路由器1</u>

```
Router1#show debug
Cryptographic Subsystem:
 Crypto ISAKMP debugging is on
 Crypto Engine debugging is on
 Crypto IPSEC debugging is on
Router1#
!--- GRE traffic matching crypto ACL triggers IPSec processing *Mar 2 00:41:17.593:
IPSEC(sa_request): ,
  (key eng. msg.) OUTBOUND local= 100.1.1.1, remote= 200.1.1.1,
    local_proxy= 150.0.0.1/255.255.255.255/47/0 (type=1),
    remote_proxy= 150.0.0.2/255.255.255.255/47/0 (type=1),
   protocol= ESP, transform= esp-des esp-md5-hmac ,
   lifedur= 3600s and 4608000kb,
   spi= 0x9AAD0079(2595029113), conn_id= 0, keysize= 0, flags= 0x400C
*Mar 2 00:41:17.597: ISAKMP: received ke message (1/1)
!--- IKE uses UDP port 500, begins main mode exchange. *Mar 2 00:41:17.597: ISAKMP: local port
500, remote port 500
*Mar 2 00:41:17.597: ISAKMP (0:1): beginning Main Mode exchange
     2 00:41:17.597: ISAKMP (0:1): sending packet to 200.1.1.1 (I) MM_NO_STATE
*Mar
*Mar 2 00:41:17.773: ISAKMP (0:1): received packet from 200.1.1.1 (I) MM_NO_STATE
*Mar 2 00:41:17.773: ISAKMP (0:1): processing SA payload. message ID = 0
*Mar 2 00:41:17.773: ISAKMP (0:1): found peer pre-shared key matching 200.1.1.1
*Mar 2 00:41:17.773: ISAKMP (0:1): Checking ISAKMP transform 1 against priority 10 policy
!--- IKE SAs are negotiated. *Mar 2 00:41:17.773: ISAKMP:
                                                                encryption DES-CBC
*Mar 2 00:41:17.773: ISAKMP:
                                  hash SHA
*Mar
     2 00:41:17.773: ISAKMP:
                                  default group 2
*Mar 2 00:41:17.773: ISAKMP:
                                  auth pre-share
*Mar 2 00:41:17.773: ISAKMP:
                                  life type in seconds
```

```
*Mar 2 00:41:17.773: ISAKMP:
                                  life duration (basic) of 3600
*Mar 2 00:41:17.773: ISAKMP (0:1): atts are acceptable. Next payload is 0
*Mar 2 00:41:17.773: CryptoEngine0: generate alg parameter
*Mar 2 00:41:17.905: CRYPTO_ENGINE: Dh phase 1 status: 0
*Mar 2 00:41:17.905: CRYPTO_ENGINE: Dh phase 1 status: 0
*Mar 2 00:41:17.905: ISAKMP (0:1): SA is doing pre-shared key authentication using id type
ID_IPV4_
ADDR
*Mar 2 00:41:17.905: ISAKMP (0:1): sending packet to 200.1.1.1 (I) MM_SA_SETUP
*Mar 2 00:41:18.149: ISAKMP (0:1): received packet from 200.1.1.1 (I) MM_SA_SETUP
*Mar 2 00:41:18.153: ISAKMP (0:1): processing KE payload. message ID = 0
*Mar 2 00:41:18.153: CryptoEngine0: generate alg parameter
*Mar 2 00:41:18.317: ISAKMP (0:1): processing NONCE payload. message ID = 0
*Mar 2 00:41:18.317: ISAKMP (0:1): found peer pre-shared key matching 200.1.1.1
*Mar
     2 00:41:18.317: CryptoEngine0: create ISAKMP SKEYID for conn id 1
*Mar 2 00:41:18.321: ISAKMP (0:1): SKEYID state generated
*Mar 2 00:41:18.321: ISAKMP (0:1): processing vendor id payload
*Mar 2 00:41:18.321: ISAKMP (0:1): speaking to another IOS box!
*Mar 2 00:41:18.321: ISAKMP (1): ID payload
       next-payload : 8
                   : 1
       type
                   : 17
       protocol
       port
                    : 500
       length
                    : 8
*Mar 2 00:41:18.321: ISAKMP (1): Total payload length: 12
*Mar 2 00:41:18.321: CryptoEngine0: generate hmac context for conn id 1
*Mar 2 00:41:18.321: ISAKMP (0:1): sending packet to 200.1.1.1 (I) MM KEY EXCH
*Mar 2 00:41:18.361: ISAKMP (0:1): received packet from 200.1.1.1 (I) MM_KEY_EXCH
*Mar
     2 00:41:18.361: ISAKMP (0:1): processing ID payload. message ID = 0
     2 00:41:18.361: ISAKMP (0:1): processing HASH payload. message ID = 0
*Mar
*Mar 2 00:41:18.361: CryptoEngine0: generate hmac context for conn id 1
!--- Peer is authenticated. *Mar 2 00:41:18.361: ISAKMP (0:1): SA has been authenticated with
200.1.1.1
!--- Begins quick mode exchange. *Mar 2 00:41:18.361: ISAKMP (0:1): beginning Quick Mode
exchange, M-ID of -2078851837
*Mar 2 00:41:18.365: CryptoEngine0: generate hmac context for conn id 1
     2 00:41:18.365: ISAKMP (0:1): sending packet to 200.1.1.1 (I) QM IDLE
*Mar
*Mar 2 00:41:18.365: CryptoEngine0: clear dh number for conn id 1
*Mar 2 00:41:18.681: ISAKMP (0:1): received packet from 200.1.1.1 (I) QM_IDLE
*Mar 2 00:41:18.681: CryptoEngine0: generate hmac context for conn id 1
*Mar 2 00:41:18.685: ISAKMP (0:1): processing HASH payload. message ID = -2078851837
*Mar 2 00:41:18.685: ISAKMP (0:1): processing SA payload. message ID = -2078851837
!--- Negotiates IPSec SA. *Mar 2 00:41:18.685: ISAKMP (0:1): Checking IPSec proposal 1
*Mar 2 00:41:18.685: ISAKMP: transform 1, ESP_DES
*Mar 2 00:41:18.685: ISAKMP: attributes in transform:
*Mar 2 00:41:18.685: ISAKMP:
                                encaps is 1
*Mar 2 00:41:18.685: ISAKMP:
                                SA life type in seconds
*Mar 2 00:41:18.685: ISAKMP:
                                SA life duration (basic) of 3600
*Mar 2 00:41:18.685: ISAKMP:
                                SA life type in kilobytes
*Mar 2 00:41:18.685: ISAKMP:
                                 SA life duration (VPI) of 0x0 0x46 0x50 0x0
     2 00:41:18.685: ISAKMP:
*Mar
                                  authenticator is HMAC-MD5
*Mar 2 00:41:18.685: validate proposal 0
*Mar 2 00:41:18.685: ISAKMP (0:1): atts are acceptable.
*Mar 2 00:41:18.685: IPSEC(validate_proposal_request): proposal part #1,
  (key eng. msg.) INBOUND local= 100.1.1.1, remote= 200.1.1.1,
   local_proxy= 150.0.0.1/255.255.255.255/47/0 (type=1),
   remote_proxy= 150.0.0.2/255.255.255.255/47/0 (type=1),
   protocol= ESP, transform= esp-des esp-md5-hmac ,
   lifedur= 0s and 0kb,
   spi= 0x0(0), conn_id= 0, keysize= 0, flags= 0x4
*Mar 2 00:41:18.689: validate proposal request 0
*Mar 2 00:41:18.689: ISAKMP (0:1): processing NONCE payload. message ID = -2078851837
*Mar 2 00:41:18.689: ISAKMP (0:1): processing ID payload. message ID = -2078851837
*Mar 2 00:41:18.689: ISAKMP (0:1): processing ID payload. message ID = -2078851837
```

\*Mar 2 00:41:18.689: CryptoEngine0: generate hmac context for conn id 1 \*Mar 2 00:41:18.689: ipsec allocate flow 0 \*Mar 2 00:41:18.689: ipsec allocate flow 0 !--- IPSec SAs are generated for inbound and outbound traffic. \*Mar 2 00:41:18.693: ISAKMP (0:1): Creating IPSec SAs \*Mar 2 00:41:18.693: inbound SA from 200.1.1.1 to 100.1.1.1 (proxy 150.0.0.2 to 150.0.0.1) \*Mar 2 00:41:18.693: has spi 0x9AAD0079 and conn\_id 2000 and flags 4 \*Mar 2 00:41:18.693: lifetime of 3600 seconds \*Mar 2 00:41:18.693: lifetime of 4608000 kilobytes \*Mar 2 00:41:18.693: outbound SA from 100.1.1.1 to 200.1.1.1 (proxy 150.0.0.1 to 150.0.0.2 ) has spi -1609905338 and conn\_id 2001 and flags C \*Mar 2 00:41:18.693: \*Mar 2 00:41:18.693: lifetime of 3600 seconds \*Mar 2 00:41:18.693: lifetime of 4608000 kilobytes \*Mar 2 00:41:18.697: ISAKMP (0:1): sending packet to 200.1.1.1 (I) QM\_IDLE \*Mar 2 00:41:18.697: ISAKMP (0:1): deleting node -2078851837 error FALSE reason "" \*Mar 2 00:41:18.697: IPSEC(key\_engine): got a queue event... \*Mar 2 00:41:18.697: IPSEC(initialize\_sas): , (key eng. msg.) INBOUND local= 100.1.1.1, remote= 200.1.1.1, local\_proxy= 150.0.0.1/0.0.0.0/47/0 (type=1), remote\_proxy= 150.0.0.2/0.0.0.0/47/0 (type=1), protocol= ESP, transform= esp-des esp-md5-hmac , lifedur= 3600s and 4608000kb, spi= 0x9AAD0079(2595029113), conn\_id= 2000, keysize= 0, flags= 0x4 \*Mar 2 00:41:18.697: IPSEC(initialize\_sas): , (key eng. msg.) OUTBOUND local= 100.1.1.1, remote= 200.1.1.1, local\_proxy= 150.0.0.1/0.0.0.0/47/0 (type=1), remote\_proxy= 150.0.0.2/0.0.0.0/47/0 (type=1), protocol= ESP, transform= esp-des esp-md5-hmac , lifedur= 3600s and 4608000kb, spi= 0xA00ACB46(2685061958), conn\_id= 2001, keysize= 0, flags= 0xC \*Mar 2 00:41:18.697: IPSEC(create\_sa): sa created, (sa) sa\_dest= 100.1.1.1, sa\_prot= 50, sa\_spi= 0x9AAD0079(2595029113), sa\_trans= esp-des esp-md5-hmac , sa\_conn\_id= 2000 \*Mar 2 00:41:18.701: IPSEC(create\_sa): sa created, (sa) sa\_dest= 200.1.1.1, sa\_prot= 50, sa\_spi= 0xA00ACB46(2685061958), sa\_trans= esp-des esp-md5-hmac , sa\_conn\_id= 2001

Router1#

#### <u>路由器2</u>

Router2#show debug

Cryptographic Subsystem: Crypto ISAKMP debugging is on Crypto Engine debugging is on Router2# /--- IKE processing begins here. \*Mar 2 00:30:26.093: ISAKMP (0:0): received packet from 100.1.1.1 (N) NEW SA \*Mar 2 00:30:26.093: ISAKMP: local port 500, remote port 500 \*Mar 2 00:30:26.093: ISAKMP (0:1): processing SA payload. message ID = 0 \*Mar 2 00:30:26.093: ISAKMP (0:1): found peer pre-shared key matching 100.1.1.1 /--- IKE SAs are negotiated. \*Mar 2 00:30:26.093: ISAKMP (0:1): Checking ISAKMP transform 1 against priority 10 policy \*Mar 2 00:30:26.093: ISAKMP: encryption DES-CBC

```
*Mar 2 00:30:26.093: ISAKMP:
                                  hash SHA
*Mar 2 00:30:26.093: ISAKMP:
                                 default group 2
*Mar 2 00:30:26.093: ISAKMP:
                                auth pre-share
*Mar 2 00:30:26.093: ISAKMP:
                                life type in seconds
                               life duration (basic) of 3600
*Mar 2 00:30:26.093: ISAKMP:
*Mar 2 00:30:26.093: ISAKMP (0:1): atts are acceptable. Next payload is 0
*Mar 2 00:30:26.097: CryptoEngine0: generate alg parameter
*Mar 2 00:30:26.229: CRYPTO_ENGINE: Dh phase 1 status: 0
*Mar 2 00:30:26.229: CRYPTO_ENGINE: Dh phase 1 status: 0
*Mar 2 00:30:26.229: ISAKMP (0:1): SA is doing pre-shared key authentication using id type
ID IPV4
ADDR
*Mar 2 00:30:26.229: ISAKMP (0:1): sending packet to 100.1.1.1 (R) MM_SA_SETUP
*Mar 2 00:30:26.417: ISAKMP (0:1): received packet from 100.1.1.1 (R) MM_SA_SETUP
*Mar
     2 00:30:26.417: ISAKMP (0:1): processing KE payload. message ID = 0
*Mar 2 00:30:26.417: CryptoEngine0: generate alg parameter
*Mar 2 00:30:26.589: ISAKMP (0:1): processing NONCE payload. message ID = 0
*Mar 2 00:30:26.589: ISAKMP (0:1): found peer pre-shared key matching 100.1.1.1
*Mar 2 00:30:26.593: CryptoEngine0: create ISAKMP SKEYID for conn id 1
*Mar 2 00:30:26.593: ISAKMP (0:1):
SKEYID state generated
*Mar 2 00:30:26.593: ISAKMP (0:1): processing vendor id payload
*Mar 2 00:30:26.593: ISAKMP (0:1): speaking to another IOS box!
*Mar 2 00:30:26.593: ISAKMP (0:1): sending packet to 100.1.1.1 (R) MM_KEY_EXCH
*Mar 2 00:30:26.813: ISAKMP (0:1): received packet from 100.1.1.1 (R) MM_KEY_EXCH
*Mar 2 00:30:26.817: ISAKMP (0:1): processing ID payload. message ID = 0
*Mar 2 00:30:26.817: ISAKMP (0:1): processing HASH payload. message ID = 0
*Mar 2 00:30:26.817: CryptoEngine0: generate hmac context for conn id 1
!--- Peer is authenticated. *Mar 2 00:30:26.817: ISAKMP (0:1): SA has been authenticated with
100.1.1.1
*Mar 2 00:30:26.817: ISAKMP (1): ID payload
       next-payload : 8
       type
              : 1
       protocol
                   : 17
                   : 500
       port
                   : 8
       length
*Mar 2 00:30:26.817: ISAKMP (1): Total payload length: 12
*Mar 2 00:30:26.817: CryptoEngine0: generate hmac context for conn id 1
*Mar 2 00:30:26.817: CryptoEngine0: clear dh number for conn id 1
*Mar 2 00:30:26.821: ISAKMP (0:1): sending packet to 100.1.1.1 (R) QM_IDLE
*Mar 2 00:30:26.869: ISAKMP (0:1): received packet from 100.1.1.1 (R) QM_IDLE
*Mar 2 00:30:26.869: CryptoEngine0: generate hmac context for conn id 1
*Mar 2 00:30:26.869: ISAKMP (0:1): processing HASH payload. message ID = -2078851837
*Mar
     2 00:30:26.873: ISAKMP (0:1): processing SA payload. message ID = -2078851837
!--- IPSec SAs are negotiated. *Mar 2 00:30:26.873: ISAKMP (0:1): Checking IPSec proposal 1
*Mar 2 00:30:26.873: ISAKMP: transform 1, ESP_DES
*Mar 2 00:30:26.873: ISAKMP: attributes in transform:
*Mar 2 00:30:26.873: ISAKMP: encaps is 1
*Mar 2 00:30:26.873: ISAKMP:
                                SA life type in seconds
                                SA life duration (basic) of 3600
*Mar 2 00:30:26.873: ISAKMP:
                               SA life type in kilobytes
*Mar 2 00:30:26.873: ISAKMP:
                               SA life duration (VPI) of 0x0 0x46 0x50 0x0
*Mar 2 00:30:26.873: ISAKMP:
*Mar 2 00:30:26.873: ISAKMP:
                                 authenticator is HMAC-MD5
*Mar 2 00:30:26.873: validate proposal 0
*Mar 2 00:30:26.873: ISAKMP (0:1): atts are acceptable.
*Mar 2 00:30:26.873: IPSEC(validate_proposal_request): proposal part #1,
 (key eng. msg.) INBOUND local= 200.1.1.1, remote= 100.1.1.1,
   local_proxy= 150.0.0.2/255.255.255.255/47/0 (type=1),
   remote_proxy= 150.0.0.1/255.255.255.255/47/0 (type=1),
   protocol= ESP, transform= esp-des esp-md5-hmac ,
   lifedur= 0s and 0kb,
   spi= 0x0(0), conn_id= 0, keysize= 0, flags= 0x4
*Mar 2 00:30:26.873: validate proposal request 0
*Mar 2 00:30:26.877: ISAKMP (0:1): processing NONCE payload. message ID = -2078851837
```

```
*Mar 2 00:30:26.877: ISAKMP (0:1): processing ID payload. message ID = -2078851837
*Mar 2 00:30:26.877: ISAKMP (0:1): processing ID payload. message ID = -2078851837
*Mar 2 00:30:26.877: ISAKMP (0:1): asking for 1 spis from ipsec
*Mar 2 00:30:26.877: IPSEC(key_engine): got a queue event...
*Mar 2 00:30:26.877: IPSEC(spi_response): getting spi 2685061958 for SA
      from 200.1.1.1
                            to 100.1.1.1
                                               for prot 3
*Mar 2 00:30:26.877: ISAKMP: received ke message (2/1)
*Mar 2 00:30:27.129: CryptoEngine0: generate hmac context for conn id 1
*Mar 2 00:30:27.129: ISAKMP (0:1): sending packet to 100.1.1.1 (R) QM_IDLE
*Mar 2 00:30:27.185: ISAKMP (0:1): received packet from 100.1.1.1 (R) QM_IDLE
*Mar 2 00:30:27.189: CryptoEngine0: generate hmac context for conn id 1
*Mar 2 00:30:27.189: ipsec allocate flow 0
*Mar 2 00:30:27.189: ipsec allocate flow 0
!--- IPSec SAs are generated for inbound and outbound traffic. *Mar 2 00:30:27.193: ISAKMP
(0:1): Creating IPSec SAs
*Mar 2 00:30:27.193:
                             inbound SA from 100.1.1.1 to 200.1.1.1
       (proxy 150.0.0.1 to 150.0.0.2)
*Mar 2 00:30:27.193: has spi 0xA00ACB46 and conn_id 2000 and flags 4
                            lifetime of 3600 seconds
*Mar 2 00:30:27.193:
*Mar 2 00:30:27.193:
                            lifetime of 4608000 kilobytes
*Mar 2 00:30:27.193:
                           outbound SA from 200.1.1.1
                                                         to 100.1.1.1
                                                                                 (proxy
150.0.0.2
                   )
    to 150.0.0.1
*Mar 2 00:30:27.193:
                            has spi -1699938183 and conn_id 2001 and flags C
*Mar 2 00:30:27.193:
                            lifetime of 3600 seconds
*Mar 2 00:30:27.193:
                            lifetime of 4608000 kilobytes
*Mar 2 00:30:27.193: ISAKMP (0:1): deleting node -2078851837 error FALSE reason "quick mode
done (a
wait()"
*Mar 2 00:30:27.193: IPSEC(key_engine): got a queue event...
*Mar 2 00:30:27.193: IPSEC(initialize_sas): ,
  (key eng. msg.) INBOUND local= 200.1.1.1, remote= 100.1.1.1,
   local_proxy= 150.0.0.2/0.0.0.0/47/0 (type=1),
   remote_proxy= 150.0.0.1/0.0.0.0/47/0 (type=1),
   protocol= ESP, transform= esp-des esp-md5-hmac ,
   lifedur= 3600s and 4608000kb,
   spi= 0xA00ACB46(2685061958), conn id= 2000, keysize= 0, flags= 0x4
*Mar 2 00:30:27.197: IPSEC(initialize_sas): ,
  (key eng. msg.) OUTBOUND local= 200.1.1.1, remote= 100.1.1.1,
   local_proxy= 150.0.0.2/0.0.0.0/47/0 (type=1),
   remote_proxy= 150.0.0.1/0.0.0.0/47/0 (type=1),
   protocol= ESP, transform= esp-des esp-md5-hmac ,
   lifedur= 3600s and 4608000kb,
   spi= 0x9AAD0079(2595029113), conn_id= 2001, keysize= 0, flags= 0xC
*Mar 2 00:30:27.197: IPSEC(create_sa): sa created,
  (sa) sa_dest= 200.1.1.1, sa_prot= 50,
   sa_spi= 0xA00ACB46(2685061958),
   sa_trans= esp-des esp-md5-hmac , sa_conn_id= 2000
*Mar 2 00:30:27.197: IPSEC(create_sa): sa created,
  (sa) sa_dest= 100.1.1.1, sa_prot= 50,
    sa_spi= 0x9AAD0079(2595029113),
   sa_trans= esp-des esp-md5-hmac , sa_conn_id= 2001
```

Router2#

相关信息

- <u>GRE 技术支持页</u>
- IP 安全 (IPSec) 技术支持页
- <u>技术支持 Cisco Systems</u>